# BeyondTrust

# AD Bridge Integration Guide

# **Table of Contents**

| AD Bridge Integration Guide                              | 4  |
|----------------------------------------------------------|----|
| Standard Integrations with AD Bridge                     | 5  |
| NFS Integration for Systems Administrators               | 6  |
| Requirements                                             | 6  |
| Server Setup                                             | 6  |
| Client Setup - CentOS 6                                  | 7  |
| Client Setup - CentOS 7                                  | 7  |
| Samba Integration for Systems Administrators             | 8  |
| Requirements                                             | 8  |
| Install Files                                            | 8  |
| Upgrade                                                  | 9  |
| Configure Samba on a Linux or Unix Computer              | 9  |
| Troubleshoot the Samba Integration1                      | 10 |
| Configure Aliases in Samba Tips1                         | 12 |
| Configure AD Bridge and Apache for SSO1                  | 13 |
| Prerequisites1                                           | 13 |
| Configure Apache HTTP Server for SSO on RHEL1            | 13 |
| Configure a Microsoft Browser for SSO1                   | 16 |
| Troubleshoot Single Sign-on and Kerberos Authentication1 | 18 |
| Configure SSH for AD Bridge Integration                  | 23 |
| Smart Card Authentication and Troubleshooting            | 26 |
| Troubleshoot                                             | 27 |
| AD Bridge Password Safe Integration                      | 30 |
| Configure the API                                        | 30 |
| Create an API User                                       | 30 |
| Create a Managed Account                                 | 30 |
| Configure the Agent                                      | 31 |
| Use Password Safe to Join an Agent to a Domain           | 32 |
| Open a Support Case With BeyondTrust Technical Support   | 33 |
| Before Contacting BeyondTrust Technical Support          | 33 |
| Segmentation Faults                                      | 33 |

SALES: www.beyondtrust.com/contact SUPPORT: www.beyondtrust.com/support DOCUMENTATION: www.beyondtrust.com/docs

| Program Freezes                                      | 33   |
|------------------------------------------------------|------|
| Domain-Join Errors                                   | 33   |
| All Active Directory Users Are Missing               | 33   |
| All Active Directory Users Cannot Log On             | 34   |
| AD Users or Groups are Missing                       | . 34 |
| Poor Performance When Logging On or Looking Up Users | 34   |
| Generate a Support Pack                              | 35   |

# **AD Bridge Integration Guide**

AD Bridge joins Unix and Linux computers to Active Directory so that you can centrally manage all your computers from one source. This document describes how you can use AD Bridge to integrate other services to use Active Directory.

# Standard Integrations with AD Bridge

AD Bridge integrates using only standards at the OS level. For example, nsswitch and PAM. All standard OS functions like **whoami**, **id**, and **passwd** operate with AD Bridge users as if they were a standard user. Integration with a number of different password vaulting solutions at various levels have been tested in the past with AD Bridge, and in addition, at the time of writing this we are not aware of any issues with using bridged accounts with 3rd party password vaulting solutions that use the operating system function calls in a standards based way.

SALES: www.beyondtrust.com/contact SUPPORT: www.beyondtrust.com/support DOCUMENTATION: www.beyondtrust.com/docs

# **NFS Integration for Systems Administrators**

This section assumes you are a systems administrator who knows how to manage shared files and folders on Linux, Unix, and Windows computers, including configuring the Linux and Unix file servers to run NFS and to comply with your IT security policy.

Instructions on how to set up NFS are beyond the scope of this document.

## **Requirements**

The following prerequisites must be in place:

- Root access to the Linux or Unix file server where you want to run Samba and AD Bridge.
- AD Bridge
- DNS capable of resolving FQDN of the NFS server and clients
- The Linux or Unix computer must be connected to Active Directory with AD Bridge.

For instructions on how to join a domain, see the <u>AD Bridge Installation Guide</u> at <u>www.beyondtrust.com/docs/ad-</u> bridge/getting-started/installation.

#### Server Setup

- 1. Install AD Bridge 8.5.5 (or later).
- Add NFS Service Principal Name(SPN) to the machine. This step should be done before we join the domain to make sure the right SPNs are added to the machine account and the keytab file. If the system is already joined you need to run the domainjoin again after the new ServicePrincipalName is set: /opt/pbis/bin/config ServicePrincipalName "host" "nfs".
- 3. Join the domain: domainjoin-cli join pbisdemo.com Administrator.
- 4. Check keytab file content for SPNs: /opt/pbis/bin/klist -e -k /etc/krb5.keytab. Look for:

```
4 nfs/rhel7@PBISDEMO.COM
```

```
4 nfs/RHEL7@PBISDEMO.COM
```

- 4 nfs/rhel7.pbisdemo.com@PBISDEMO.COM
- 4 nfs/RHEL7.PBISDEMO.COM@PBISDEMO.COM
- 5. Install NFS Server: yum install nfs-utils nfs4-acl-tools.
- 6. Start NFS Server: systemctl start nfs-server.
- 7. Export Shares: vim /etc/exports. Making sure the folders exist, add entries like:

/export/data/test \*(rw,sec=sys:krb5:krb5i:krb5p,sync,nohide)

/export/data/department \*(rw,sec=sys:krb5:krb5i:krb5p,sync,nohide)

8. Export filesystem: exportfs -ra.

# **Client Setup - CentOS 6**

- 1. Install AD Bridge 8.5.5 (or later).
- 2. Before domain join: /opt/pbis/bin/config ServicePrincipalName "host" "cifs" "nfs".
- 3. Join the domain: domainjoin-cli join pbisdemo.com Administrator.
- 4. Install nfs4 acl: yum install nfs4-acl-tools.
- 5. Enable NFS4 by setting SECURE\_NFS to yes in /etc/sysconfig/nfs: SECURE\_NFS="yes".
- 6. Services restart: service rpcidmapd restart.
- 7. Configure autofs to mount it:

```
vim /etc/auto.test
* -fstype=nfs4,rw,sec=krb5,intr,hard,exec,insecure,no_subtree_check,wsize=4096,rsize=4096
rhel7.pbisdemo.com:/export/data/&
```

8. Restart autofs: service autofs restart.

Now each user should have a krb5 ticket to access the shares when they authenticate. If you su to a user as root you need to run **kinit** to generate that users own krb5 ticket.

# **Client Setup - CentOS 7**

Same steps as CentOS 6 until step 4:

- 1. Install nfs4 acl: yum install nfs4-acl-tools nfs-utils.
- 2. Configure autofs:

```
vim /etc/auto.test
* -fstype=nfs4,rw,sec=krb5,intr,hard,exec,insecure,no_subtree_check,wsize=4096,rsize=4096
rhel7.pbisdemo.com:/export/data/&
```

Note: Always use FQDNs when mounting NFS shares for SPNs to match the keytab entries.

**Note:** Autofs is not needed; it is provided as a use case. Manual mount example:

mount -t nfs4 -o sec=krb5 rhel7.pbisdemo.com:/export/data/& /mnt -vvv

# Samba Integration for Systems Administrators

This section assumes you are a systems administrator who knows how to manage shared files and folders on Linux, Unix, and Windows computers, including configuring the Linux and Unix file servers to run Samba and to comply with your IT security policy.

Instructions on how to set up Samba are beyond the scope of this document.

For information about installing and configuring Samba, see the <u>Samba documentation</u> at https://www.samba.org/samba/docs/.

# **Requirements**

The following prerequisites must be in place:

- Root access to the Linux or Unix file server where you want to run Samba and AD Bridge.
- AD Bridge 6.0.8330 or later.
- The Linux or Unix computer must be connected to Active Directory with AD Bridge.
- Samba 3.6 or later.
- Samba 4.x support requires AD Bridge 8.5.2 or later.
- Samba package must support ADS security. AD Bridge relies on ADS security in a Samba and AD Bridge configuration.
- Samba 4.10 and later, run the following commands:

/opt/pbis/bin/samba-interop-install --uninstall

/opt/pbis/bin/samba-interop-install --install

For more information, see the following:

- On how to join a domain, <u>AD Bridge Installation Guide</u> at <u>https://www.beyondtrust.com/docs/ad-bridge/getting-</u> started/installation/index.htm
- <u>Setting up Samba as a Domain Member at https://wiki.samba.org/index.php/Setting\_up\_Samba\_as\_a\_Domain\_</u> <u>Member</u>

# **Install Files**

1

AD Bridge includes a tool to install the files necessary to use Samba: /opt/pbis/bin/samba-interop-install -install.

Run the tool with the install option:

- AD Bridge idmapper plug-in for Winbind replaces Samba's version.
- libwbclient is replaced with the AD Bridge version.

q

- The machine password is synchronized in Active Directory.
- The AD Bridge version of libwbclient communicates directly with the AD Bridge authentication service, instead of Winbind.

# Upgrade

If any of the following occur then it is recommended to reinstall the **samba-interop** tool. This is to correct any synchronization that might have been broken.

- Samba is updated
- · Operating system is updated
- AD Bridge is upgraded
- · Joining a new domain
- · Rejoining your existing domain

# Configure Samba on a Linux or Unix Computer

1. On the Linux or Unix computer that is running Samba, add the following settings to the global section of the Samba configuration file (Typically located at /etc/samba/smb.conf):

```
[global]
security = ADS
workgroup = DEMO
realm = DEMO.COM
machine password timeout = 0
```

The ADS value for the security setting is required. Replace the values of **workgroup** and **realm** with the values for the network. The workgroup is the computer's NetBIOS domain name. The realm is the computer's Active Directory domain.

**Note:** If the machine password option is not added to the **smb.conf** and set to **0**, Samba will change the machine account password without notifying the AD Bridge authentication service, leaving AD Bridge unable to connect to the domain.

- 2. If an alternate hostname is used, then set that hostname as the NetBIOS name: netbios name = CENTOS-TEST.
- Create a new section to define a shared resource and constrain access to the Active Directory group pbis\_group. Limit write access to pbisadmin:

```
[testshare]
comment = This is a test share
path = /share
valid users = +DEMO\pbis_group
write list = DEMO\pbisadmin
```

4. Run the testparm command to make sure smb.conf contains no syntax errors.

5. Make sure the path exists and permissions for the share are set:

```
mkdir /share
chmod 750 /share
chown DEMO\\pbisadmin:DEMO\\pbis group /share
```

- 6. Restart Samba: systemctl restart smbd.
- 7. Create a dns entry for the Samba server: /opt/pbis/bin/update-dns.

The computer is now ready to access the share from a Windows computer and log on with an Active Directory account.

#### **Home Shares**

Example: Example of using homes with AD Bridge home directories.

```
[homes]
  comment = Home Directory of User %U in Domain %D
  path = /home/%D/%U
  browseable = no
  create mask = 640
  directory mask = 0750
  valid users = %U
```

#### Debug

To help troubleshoot, turn on Samba logging by adding the following settings to the global section of the Samba configuration file, **smb.conf**:

```
[global]
...
#Debugging settings:
log level = 10
debug pid = true
log file = /var/log/samba/smbd.log
max log size = 50 # max 50KB per log file, then rotate
```

## **Troubleshoot the Samba Integration**

- 1. Check firewall ports are open for Samba. Make sure that at least the following ports are open for use by Samba:
  - 137/udp: used by nmbd
  - 138/udp: used by nmbd
  - 139/tcp: used by smbd
  - 445/tcp: used by smbd
- 2. Check the folder permissions of the share.

SALES: www.beyondtrust.com/contact SUPPORT: www.beyondtrust.com/support DOCUMENTATION: www.beyondtrust.com/docs

- 3. Verify that the machine password in **secrets.tdb** is up to date by running: **net ads testjoin**. A successful result will look like this: *Join is OK*.
- 4. Test user authentication locally with smbclient: smbclient -L 127.0.0.1 -U DEMO\\pbisadmin.

#### **Net ADS Testjoin Failed**

If there is an issue, manually compare the machine password that is stored in **secrets.tdb** (location varies across the Linux distributions) with the machine password that is used by AD Bridge.

Use tdbtool to check the machine password in secrets.tdb:

```
# cd /var/lib/samba/private/; ls
msg.sock passdb.tdb secrets.ldb secrets.tdb
# tdbtool
tdb> open secrets.tdb
tdb> dump
```

To list AD Bridge password run: /opt/pbis/bin/lsa ad-get-machine password.

The passwords must match. If they do not, resolve the mismatch by re-running the AD Bridge Samba **interop tool**. The tool resynchronizes the machine password in **secrets.tdb** with the machine password AD Bridge set in Active Directory. Samba will need to be restarted for the change to take effect. Make sure **machine password timeout = 0** is set to prevent this from occurring.

#### Authentication Failure - NT\_STATUS\_LOGON\_FAILURE

If smbclient returns NT\_STATUS\_LOGON\_FAILURE as in the below results:

```
[root@cen73 ~]# smbclient -L 127.0.0.1 -U pbisadmin
Enter DEMO\pbisadmin's password:
session setup failed: NT_STATUS_LOGON_FAILURE
```

Make sure that the SAM account name exactly matches the first component of the UPN used Samba, as shown in the following examples.

1. Check the SAM account name by running:

```
[root@cen73 ~]# /opt/pbis/bin/lsa ad-get-machine account | grep SAM
SAM Account Name: CEN1234-SU1AY3B$
```

2. Compare the SAM account name with the first component of the UPN used by Samba in the logs:

```
[root@cen73 ~]# tail -f log.smbd | grep kerberos_kinit_password
kerberos_kinit_password CEN123456789123456789$@DEMO.COM failed: Client not found in Kerberos
database
```

If the SAM account name and the first component of the UPN do not match, resolve the mismatch by doing the following:

- 1. Make sure the host name is 15 characters or less.
- 2. Make sure there are no computer accounts in AD that have the same SAM account name but a different DNS suffix.
- 3. Leave the domain with --deleteAccount.

SALES: www.beyondtrust.com/contact SUPPORT: www.beyondtrust.com/support DOCUMENTATION: www.beyondtrust.com/docs

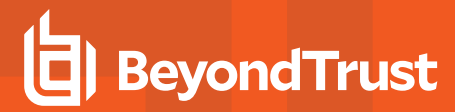

- 4. Rejoin the domain.
- 5. Try **smbclient** test again.

#### Fix Error Code 40022: Failed to Refresh Machine TGT

If you get an error in the log that looks something like the following entries (the time stamps and the machine name have been removed), you must add the machine password timeout option to the global section of **smb.conf** and set it to **0** to integrate AD Bridge with Samba:

```
lsassd[1722]: 0x7fafc3ff7700:Error:
Failed to refresh machine TGT [Error code: 40022]
lsassd[1722]: 0x7fafc3ff7700:Error:
Failed to refresh machine TGT [Error code: 40022]
```

**Note:** If the machine password option is not added to the **smb.conf** and set to **0**, Samba will change the machine account password without notifying the AD Bridge authentication service, leaving AD Bridge unable to connect to the domain.

# **Configure Aliases in Samba Tips**

#### Use a Username Map for Aliases

With Samba 3.0.25, you can use the non-SAM account aliases of AD Bridge by including a user name map:

- Add username map = /etc/samba/users.map to the global section of smb.conf.
- · Create an /etc/samba/users.map file.
- In the users.map file, add an entry for each aliased user in the following form: !alias = DOMAIN\user.

To make an alias for an Active Directory group, use the form **!alias = @DOMAIN**\group. The exclamation point triggers Samba to stop processing on the first matching alias, preventing issues with multiple alias matches from wildcards.

For more information about how to add users to a user name map, see the Samba documentation.

# **Configure AD Bridge and Apache for SSO**

This topic describes how to configure AD Bridge and the Apache HTTP Server to provide single sign-on authentication through Active Directory with Kerberos 5. The instructions assume that you know how to administer Active Directory, the Apache HTTP Server, and computers running Linux.

Single sign-on for the Apache HTTP server uses the Simple and Protected GSS-API Negotiation Mechanism, or SPNEGO, to negotiate authentication with Kerberos. SPNEGO is an Internet standard documented in RFC 2478 and is commonly referred to as the *negotiate authentication protocol*. The AD Bridge **mod\_auth\_kerb** module lets an Apache web server running on a Linux or Unix system authenticate and authorize users based on their Active Directory domain credentials.

For more information, see the following articles:

- "Configure a Microsoft Browser for SSO" on page 16.
- "Troubleshoot Single Sign-on and Kerberos Authentication" on page 18.

# **Prerequisites**

- AD Bridge installed on the Linux computer running your Apache HTTP Server
- The Apache module ships with the AD Bridge agent and is located in either /opt/pbis/lib/4/ or /opt/pbis/lib/
- The Linux or Unix computer that is hosting the Apache web server is joined to Active Directory
- An Apache HTTP Server 2.0, 2.2, or 2.4 that supports dynamically loaded modules

To check whether your Apache web server supports dynamically loaded modules, execute the following command and verify that **mod\_ so.c** appears in the list of compiled modules: /usr/sbin/httpd -I or /usr/sbin/apache2 -1.

```
Compiled in modules:
core.c
prefork.c
http_core.c
mod so.c
```

For Apache installations that are compiled from the source code, make sure that --enable-module=so is specified when ./configure is executed: ./configure --enable-module=so.

# **Configure Apache HTTP Server for SSO on RHEL**

The following instructions show how to configure AD Bridge and Apache for SSO on a Red Hat Enterprise Linux computer. The steps vary by operating system and by Apache version. Ubuntu, in particular, uses **apache2** or **httpd** for commands, the name of the daemon, the configuration directory, the name of the configuration file, etc.

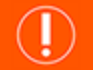

IMPORTANT!

Configuring web servers is complex. Implement and test your configuration in a test environment first. Before you change your web server's configuration:

SALES: www.beyondtrust.com/contact SUPPORT: www.beyondtrust.com/support DOCUMENTATION: www.beyondtrust.com/docs

- Read the Apache HTTP Server documentation at http://httpd.apache.org/docs/
- Read the mod\_auth\_kerb documentation at http://modauthkerb.sourceforge.net/configure.html.
- Back up a file before applying any changes.
- 1. Determine whether your Apache server is 2.0, 2.2 or 2.4 by running one of the following commands:
  - /usr/sbin httpd -v
  - /usr/sbin/apache2 -1

```
Example:
```

```
Server version: Apache/2.4.6 (Red Hat Enterprise Linux)
Server built: Aug 3 2016 08:33:27
```

- Edit the Apache configuration file to add a directive to load the AD Bridge auth\_kerb\_module for your version of Apache. Use one of the following:
  - /etc/httpd/conf/httpd.conf

/etc/apache2/apache2.conf

Since this Red Hat computer is running Apache 2.4.6, the 2.4 version of the module is added, as demonstrated in the following example output.

#### Example:

LoadModule auth\_kerb\_module /opt/pbis/lib64/apache2.4/mod\_auth\_kerb.so

3. In the configuration file, configure authentication for a directory.

# Example:

```
<Directory "/var/www/html/secure">
Options Indexes MultiViews FollowSymLinks
Order deny,allow
Deny from all
Allow from 192.0.0.0/8
AuthType Kerberos
AuthName "Kerberos Login"
KrbAuthRealms EXAMPLE.COM
krb5Keytab /etc/httpd/httpd.keytab
AllowOverride None
Require valid-user
```

SALES: www.beyondtrust.com/contact SUPPORT: www.beyondtrust.com/support DOCUMENTATION: www.beyondtrust.com/docs

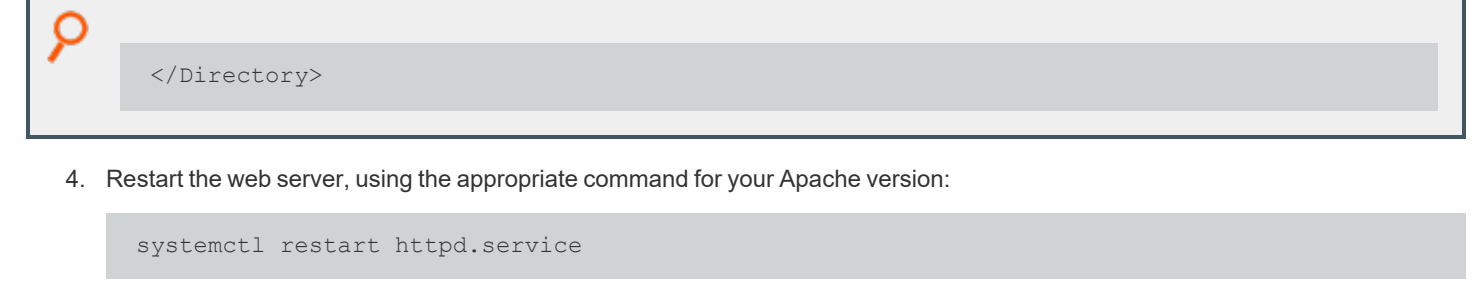

systemctl restart apache2.service

**Tip:** You can require that a user be a member of a security group to access the Apache web server by replacing **Require valid-user** with **Require unix-group name-of-your-group**, as shown in the example below. To control group access by requiring group membership, however, you must first install and load **mod\_authz\_unixgroup**. For instructions on how to set up **mod\_authz\_unixgroup**, see <u>https://github.com/DRN88/mod\_authz\_unixgroup</u>.

<Directory "/var/www/html/secure"> Options Indexes MultiViews FollowSymLinks Order deny,allow Deny from all Allow from 192.0.0.0/8 AuthType Kerberos AuthName "Kerberos Login" KrbAuthRealms EXAMPLE.COM Krb5Keytab /etc/httpd/httpd.keytab AllowOverride None Require unix-group example\linuxusers </Directory>

Configure your web server for Secure Socket Layer (SSL).

For instructions on configuring your web server for SSL, see the <u>Apache HTTP Server documentation</u> at https://httpd.apache.org/docs/current/.

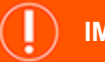

#### **IMPORTANT!**

If SSO fails and you have not turned on SSL, your server will prompt you for an ID and password, which will be sent in clear text. SSL encrypts all data that passes between the client browser and the web server. SSL can also perform Basic Authentication securely, providing a fallback mechanism if Kerberos authentication fails. Using SSL is especially important if the protected website also needs to be accessible from outside the corporate network. For more information, see http://modauthkerb.sourceforge.net/configure.html.

In Active Directory, create a user account for the Apache web server in the same OU (or Cell, with AD Bridge) to which the Linux computer hosting the web server is joined. Set the password of the user account to never expire. In the examples that follow, the user account for the Apache web server is named **httpUser**.

On the domain controller, create an RC4-HMAC keytab for the Apache web server using Microsoft's **ktpass** utility. The keytab that you must create can vary by Windows version.

# BeyondTrust

server-2003/cc776746(v=ws.10).

Example:

C:\>ktpass /out keytabfile /princ HTTP/rhe17.example.com@EXAMPLE.COM /pass password
/mapuser
example\httpUser /ptype KRB5\_NT\_PRINCIPAL
Targeting domain controller: dcl.example.com
Using legacy password setting method
Successfully mapped HTTP/rhe17.example.com to httpUser.
Key created.
Output keytab to keytabfile:
Keytab version: 0x502
keysize 80 HTTP/rhe17.example.com@EXAMPLE.COM ptype 0 (KRB5\_NT\_UNKNOWN) vno 3 etype 0x17
(RC4HMAC) keylength 16 (0x2998807dc299940e2c6c81a08315c596)

For information on ktpass, see Ktpass Syntax at https://docs.microsoft.com/en-us/previous-versions/windows/it-pro/windows-

- Use secure FTP or another method to transfer the keytab file to the Linux computer that hosts your Apache web server and copy the file to the location specified in your <Directory> configuration in httpd.conf. For example, using the configuration shown in Step 3 above, copy the keytab file to /etc/apache2/http.ktb.
- 2. Set the permissions of the keytab file to be readable by the ID under which the Apache web server runs and no one else.

# 

The Kerberos keytab file is necessary to authenticate incoming requests. It contains an encrypted, local copy of the host's key and, if compromised, might allow unrestricted access to the host computer. It is therefore crucial to protect it with file-access permissions.

# **Configure a Microsoft Browser for SSO**

You can configure Microsoft Internet Explorer or Microsoft Edge to use SPNEGO and Kerberos. The settings might vary depending on the browser. See the browser's documentation for more information.

- 1. Start Internet Explorer.
- 2. On the **Tools** menu, click **Internet Options**.

depository institution. It is not authorized to accept deposits or trust accounts and is not licensed or regulated by any state or federal banking authority.

©2003-2024 Beyond Trust Corporation. All Rights Reserved. Other trademarks identified on this page are owned by their respective owners. Beyond Trust is not a chartered bank or trust company, or

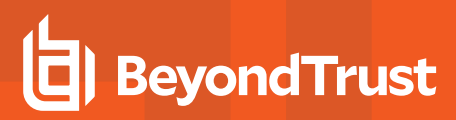

3. Click the **Advanced** tab and check the **Enable Integrated Windows Authentication** box.

|                       |                                                                                                    | I                                                                                   | nternet                                                                                   | Optio                                                                    | ns                                                      |                                     | ?        | x     |
|-----------------------|----------------------------------------------------------------------------------------------------|-------------------------------------------------------------------------------------|-------------------------------------------------------------------------------------------|--------------------------------------------------------------------------|---------------------------------------------------------|-------------------------------------|----------|-------|
| General               | Security                                                                                                    | Privacy                                                                             | Content                                                                                   | Conne                                                                    | tions                                                   | Programs                            | Adva     | anced |
| Setting               | S Allow :<br>Block u<br>Check<br>Check<br>Check<br>Check                                                                                                  | software s<br>unsecured<br>for publis<br>for serve<br>for signal<br>t save end      | to run or in<br>limages wi<br>her's certif<br>r certificati<br>tures on do<br>rypted par  | stall eve<br>th other<br>ficate rev<br>e revoca<br>ownloade<br>ges to di | n if the<br>mixed<br>vocation<br>tion*<br>ed prog<br>sk | signature i<br>content<br>n<br>rams | is invi  | ^     |
| ۲                     | <ul> <li>Empty</li> <li>Enable</li> <li>Enable</li> <li>Enable</li> <li>Enable</li> <li>Enable</li> <li>Enable</li> <li>Enable</li> <li>Enable</li> </ul> | e 64-bit pr<br>DOM Sto<br>Enhance<br>Integrat<br>native XI<br>SmartSci<br>Strict P3 | ocesses fo<br>rage<br>d Protecte<br>ed Window<br>MLHTTP su<br>reen Filter<br>P Validation | r Enhand<br>d Mode*<br>vs Auther<br>pport                                | ced Pro                                                 | n*                                  | e*       | ~     |
| *Tal                  | kes effect a                                                                                                    | after you                                                                           | restart you                                                                               | Ir compu                                                                 | iter<br>estore                                          | advanced s                          | etting   | S     |
| Rese<br>cond<br>You : | ition.<br>should only                                                                                                    | use this i                                                                          | s settings<br>f your brov                                                                 | to their o                                                               | default<br>i an uni                                     | Res<br>usable state                 | et<br>2. |       |
|                       |                                                                                                    |                                                                                     | Oł                                                                                        | (                                                                        | Ca                                                      | ncel                                | Ap       | ply   |

- 4. Click the Security tab.
- 5. Select a zone, for example, Local intranet, and then click Custom level.
- In the Settings list, under User Authentication, click Automatic logon with current user name and password for a trusted site, or Automatic logon only in Intranet zone for a site you added to IE's list of Intranet sites. For more information, see the browser's documentation.

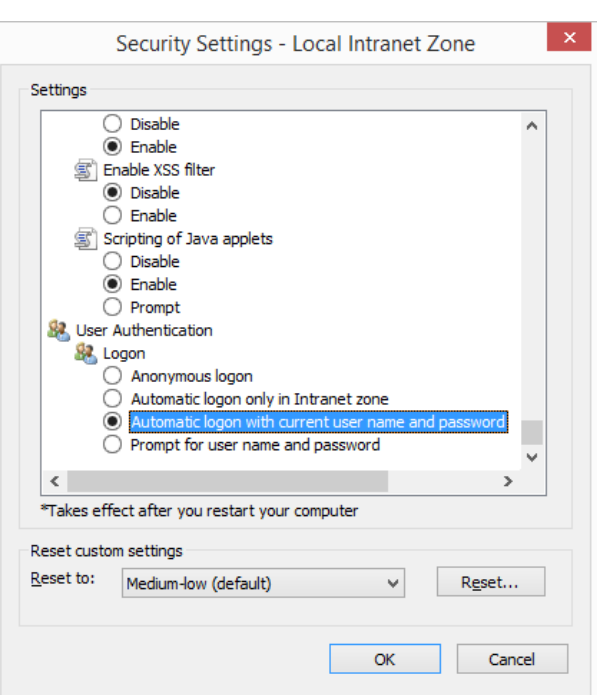

<sup>©2003-2024</sup> BeyondTrust Corporation. All Rights Reserved. Other trademarks identified on this page are owned by their respective owners. BeyondTrust is not a chartered bank or trust company, or TC: 5/2/2024 depository institution. It is not authorized to accept deposits or trust accounts and is not licensed or regulated by any state or federal banking authority.

- 7. Return to the Security tab for Internet Options and set your web server as a trusted site.
- 8. Restart the browser.

# **Troubleshoot Single Sign-on and Kerberos Authentication**

The following tools and procedures can help diagnose and resolve problems with Kerberos authentication when using the Apache HTTP Server for single sign-on (SSO).

#### **Apache Log File**

The location of the Apache error logs is specified in the Apache configuration file under the **ErrorLog** directive. The default value is, depending on your Apache version, one of the following:

- /var/log/httpd/
- /var/log/apache2/

#### **Klist Utility**

You can use the **klist** utility in **/opt/pbis/bin/klist** to check the Kerberos keytab file on a Linux or Unix computer. The command shows all the service principal tickets contained in the keytab file so you can verify that the correct service principal names appear.

Confirm that HTTP/rhel7@EXAMPLE.COM and HTTP/rhel7.example.com@EXAMPLE.COM appear in the list. It is normal to see multiple entries for the same name.

```
    Example:
    $ /opt/pbis/bin/klist -k /etc/httpd/httpd.ktb
    Keytab name: WRFILE:/etc/httpd/httpd.ktb
    KVNO Principal
    5 HTTP/rhel7.example.com@EXAMPLE.COM
```

If your service principal names are incorrect, generate a new Kerberos keytab file.

**Tip:** Because you cannot store credentials for more than one principal in a Kerberos credentials cache at a time, you must maintain two or more credential caches by using the **KRB5CCNAME** environment variable and then switch to the cache that you want to use. To use an alternate Kerberos cache with AD Bridge, for example, you could execute the following sequence of commands as root:

```
[root@oracle1 ~]# KRB5CCNAME=/var/lib/pbis/krb5cc_lsass
[root@oracle1 ~]# export KRB5CCNAME
[root@oracle1 ~]# klist
Ticket cache: FILE:/var/lib/pbis/krb5cc lsass
```

SALES: www.beyondtrust.com/contact SUPPORT: www.beyondtrust.com/support DOCUMENTATION: www.beyondtrust.com/docs

#### **Confirm User Received an HTTP Ticket**

Klist can be used on the current user to verify that they receive a service ticket for HTTP.

Run Klist on Linux and UNIX systems running AD Bridge or on Windows from the command prompt.

#### Linux klist:

```
apacheuser@rhel7:/home/apacheuser$ /opt/pbis/bin/klist
Ticket cache: FILE:/tmp/krb5cc 2066220575
Default principal: apacheuser@EXAMPLE.COM
  Valid starting
                     Expires
                                        Service principal
  04/05/17 11:46:28 04/05/17 21:46:28
     krbtgt/EXAMPLE.COM@EXAMPLE.COM
      renew until 04/05/17 23:46:28
  04/05/17 11:46:28 04/05/17 21:46:28
     host/rhel7.example.com@EXAMPLE.COM
     renew until 04/05/17 23:46:28
  04/05/17 11:46:28 04/05/17 21:46:28 ldap/dc1.example.com@EXAMPLE.COM
     renew until 04/05/17 23:46:28
  04/05/17 11:46:28 04/05/17 21:46:28 HTTP/rhel7.example.com@EXAMPLE.COM
     renew until 04/05/17 23:46:28
```

#### Windows klist:

```
C:\>klist
Current LogonId is 0:0x816aded2
Cached Tickets: (5)
#0> Client: apacheuser @ EXAMPLE.COM
  Server: krbtgt/EXAMPLE.COM @ EXAMPLE.COM
   KerbTicket Encryption Type: AES-256-CTS-HMAC-SHA1-96
  Ticket Flags 0x60a00000 -> forwardable forwarded renewable pre authent
  Start Time: 4/5/2017 9:09:52 (local)
  End Time: 4/5/2017 19:09:52 (local)
  Renew Time: 4/12/2017 9:09:52 (local)
   Session Key Type: AES-256-CTS-HMAC-SHA1-96
  Cache Flags: 0x2 -> DELEGATION
  Kdc Called: dc1.example.com
#1> Client: apacheuser @ EXAMPLE.COM
  Server: krbtgt/EXAMPLE.COM @ EXAMPLE.COM
   KerbTicket Encryption Type: AES-256-CTS-HMAC-SHA1-96
   Ticket Flags 0x40e00000 -> forwardable renewable initial pre authent
   Start Time: 4/5/2017 9:09:52 (local)
  End Time: 4/5/2017 19:09:52 (local)
  Renew Time: 4/12/2017 9:09:52 (local)
   Session Key Type: AES-256-CTS-HMAC-SHA1-96
   Cache Flags: 0x1 -> PRIMARY
   Kdc Called: dc1.example.com
#2> Client: apacheuser @ EXAMPLE.COM
```

SALES: www.beyondtrust.com/contact SUPPORT: www.beyondtrust.com/support DOCUMENTATION: www.beyondtrust.com/docs

```
Server: HTTP/rhel7.example.com @ EXAMPLE.COM
  KerbTicket Encryption Type: RSADSI RC4-HMAC(NT)
  Ticket Flags 0x40a00000 -> forwardable renewable pre_authent
  Start Time: 4/5/2017 9:15:36 (local)
  End Time: 4/5/2017 19:09:52 (local)
  Renew Time: 4/12/2017 9:09:52 (local)
  Session Key Type: RSADSI RC4-HMAC(NT)
  Cache Flags: 0
  Kdc Called: dc1.example.com
#3> Client: apacheuser @ EXAMPLE.COM
  Server: ldap/DC13.example.com/example.com @ EXAMPLE.COM
  KerbTicket Encryption Type: AES-256-CTS-HMAC-SHA1-96
  Ticket Flags 0x40a40000 -> forwardable renewable pre_authent ok_as_delegate
  Start Time: 4/5/2017 9:09:53 (local)
  End Time: 4/5/2017 19:09:52 (local)
  Renew Time: 4/12/2017 9:09:52 (local)
  Session Key Type: AES-256-CTS-HMAC-SHA1-96
  Cache Flags: 0
  Kdc Called: dc1.example.com
#4> Client: apacheuser @ EXAMPLE.COM
  Server: cifs/DC11 @ EXAMPLE.COM
  KerbTicket Encryption Type: AES-256-CTS-HMAC-SHA1-96
  Ticket Flags 0x40a40000 -> forwardable renewable pre authent ok as delegate
  Start Time: 4/5/2017 9:09:52 (local)
  End Time: 4/5/2017 19:09:52 (local)
  Renew Time: 4/12/2017 9:09:52 (local)
  Session Key Type: AES-256-CTS-HMAC-SHA1-96
  Cache Flags: 0
  Kdc Called: dc1.example.com
```

#### **Resolve Common Problems**

Authentication problems can be difficult to diagnose. First, check all the configuration parameters, including the validity of the keytab file. Second, review the common problems in the following table.

| Problem                                                           | Solution                                                                                                    |
|-------------------------------------------------------------------|----------------------------------------------------------------------------------------------------|
| The system's clock is out of sync.                                | The Kerberos standard requires that system clocks be no more than 5 minutes apart. Make sure that the system clocks on the Active Directory domain controller, the Linux or Unix web server, and the client are synchronized.                                                     |
| The user accessing the website is not on the <b>require</b> list. | If the Kerberos ticket was obtained on the client or the user correctly entered his credentials during the Basic Authentication prompt, it might be because authentication worked but the authorization failed. If so, the Apache <b>error_log</b> will contain a line like this: |
|                                                                   | access to / failed, reason: user EXAMPLE\\user not allowed access                                                                                                    |
|                                                                   | Add the user to the <b>require user</b> directive or add the user's group to the <b>require group</b> directive.                                                                                                    |

SALES: www.beyondtrust.com/contact SUPPORT: www.beyondtrust.com/support DOCUMENTATION: www.beyondtrust.com/docs

| Problem                                                                                         | Solution                                                                                                    |
|-------------------------------------------------------------------------------------------------|----------------------------------------------------------------------------------------------------|
| The user accessing the website is logged on the wrong domain.                                   | If the client user is logged on a domain different from the domain of the web server, one of two things will happen:                                                                                                    |
|                                                                                                 | <ol> <li>If the KrbMethodK5Passwd directive is set to on, or was not specified and thus defaults to<br/>on, the user will be prompted for credentials.</li> </ol>                                                                                                    |
|                                                                                                 | 2. If <b>KrbMethodK5Passwd</b> is set to <b>off</b> , authentication will fail and the <b>Authorization Required</b> page will be displayed.                                                                                                    |
| Internet Explorer does not<br>consider the URL to be part of<br>the Local Intranet zone or the  | This problem commonly occurs when the website is accessed by using a URL that includes the full domain name, such as <u>https://myserver.example.com</u> . Internet Explorer tries to obtain Kerberos tickets only for websites that are in the Local Intranet zone.       |
| I rusted sites.                                                                                 | Try to access the website by using only the server name, for example <u>https://myserver</u> .                                                                                                    |
|                                                                                                 | Or, you can add the URL to a list of Local Intranet sites or the trusted sites by changing your options in Internet Explorer.                                                                                                    |
| The service principal name of<br>the website is mapped to more<br>than one object in the Active | Although this problem is rare, it is difficult to diagnose because the error messages are vague. The problem can occur after the <b>ktpass</b> utility was used repeatedly to generate a Kerberos keytab file for the web server.                                          |
| Directory.                                                                                      | To check for this problem, log on your Active Directory domain controller and open the Event Viewer.<br>Look for an event of <b>type=Error</b> , <b>source=KDC</b> , and <b>event ID=11</b> . The text of the event will be similar<br>to the message below:               |
|                                                                                                 | There are multiple accounts with name HTTP/myserver.example.com of type DS_SERVICE_<br>PRINCIPAL_NAME.                                                                                                    |
|                                                                                                 | To fix the problem, find the computer or user objects that were used to map the service principal name in Active Directory and then use the ADSI Edit to manually remove the <b>HTTP/myserver.example.com</b> string from the <b>servicePrincipalName</b> object property. |
|                                                                                                 | Below the table is a screen shot that provides an example of how to find an object named <b>HTTP</b> by using LDAP.                                                                                                    |

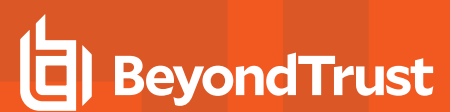

| 🕼 ldap://j                                                                                           | pbisdemo                  | -ex73                                                                                              | jq.PBISd                                                                   | emo.com                                                                     | /DC=PBISd                                                                           | . 🗆 🗙        |
|----------------------------------------------------------------------------------------------------|---------------------------|----------------------------------------------------------------------------------------------------|----------------------------------------------------------------------------|-----------------------------------------------------------------------------|-------------------------------------------------------------------------------------|--------------|
|                                                                                                    | Browse                    | ⊻iew                                                                                               | Options                                                                    | Utilities                                                                   |                                                                                     | Help         |
| ***S<br> dar<br>'' Se<br>F                                                                           | earchin<br>searcl<br>arch | g<br>1 síld                                                                                        | l. "DC=F                                                                   | BISdem                                                                      | no.DC=com''. 3                                                                      | 2.<br>×      |
| ξ E                                                                                                  | ase <u>D</u> n:           | C=PBI                                                                                              | Gdemo,DC                                                                   | =com                                                                        | •                                                                                   | <b>.</b>   [ |
| ¢ E                                                                                                  | ilter: s                  | erviceF                                                                                            | 'rincipalNa                                                                | me=http*                                                                    |                                                                                     |              |
| ¢<br>F                                                                                               | Scope:<br>C <u>B</u> ase  | 0 <u>0</u> r                                                                                       | ne Level (                                                                 | ● <u>S</u> ubtree                                                           | <u>B</u> un                                                                         |              |
| د<br>د –                                                                                             | Options                   |                                                                                                    |                                                                            |                                                                             | <u>C</u> lose                                                                       |              |
| Gett<br>res<br>115<br>Use<br><un<br>Autt<br/>***S<br/>Idap<br/>''Se<br/>Res<br/>Mat<br/>Gett</un<br> | ence of fing 0 er<br>     | htries:<br>bind_<br>ltAuth<br>THRA<br>e>; de<br>sg<br>n_s(Id<br>ncipal<br>(null)<br>ls:<br>htries: | s(Id, NU<br>Identity<br>-OQZ8G<br>omain =<br>dn:'CH4<br>I, ''DC=F<br>Name= | ILL, &Nt/<br>:<br>D\$'; Pwo<br>'PBISde<br>AITHRA-C<br>PBISdem<br>http*'', a | AuthIdentity,<br>d=<br>emo.com'.}<br>)QZ8GD\$'.<br>10,DC=com'', 3<br>ttrList, 0, &m | 2,<br>sg)    |
| Ready                                                                                                |                           |                                                                                                    |                                                                            |                                                                             | [                                                                                   | 1            |

#### **Resolve Kerberos Library Mismatch**

Because some operating systems, such as the 64-bit version of Red Hat Enterprise Linux 5, use an outdated version of */lib/libcom\_err.so*, the AD Bridge authentication agent cannot the locate the proper system library, leading to an error that looks like this:

```
httpd: Syntax error on line 202 of /etc/httpd/conf/httpd.conf:Cannot load
/opt/pbis/apache/2.2/mod_auth_kerb.so into server:
/opt/pbis/lib/libcom_err.so.3: symbol krb5int_strlcpy, version
krb5support 0 MIT not defined in file libkrb5support.so.0 with link time reference
```

Solution: Force the httpd daemon to use the AD Bridge krb5 libraries by opening the startup script for the Apache HTTP Server: /etc/init.d/httpd Additionally, add the path to the AD Bridge Kerberos libraries on the line that starts Apache. The line that starts the daemon can vary by operating system. Example on a 64-bit system: LD\_LIBRARY\_PATH=/opt/pbis/lib64 LANG=\$HTTPD\_LANG daemon \$httpd \$OPTIONS

**Note:** This modification changes the version of the Kerberos libraries that are used by the Apache HTTP Server. The change might result in compatibility issues with other modules of Apache that use Kerberos.

# **Configure SSH for AD Bridge Integration**

#### Enable PAM for SSH

For your Active Directory account to work with SSH:

- Enable UsePAM in sshd\_config
- · Link sshd application to the PAM libraries

To configure SSH:

1. Determine which **sshd** is running by executing the following command:

```
bash-3.2# ps -ef | grep sshd

root 8199 1 0 Feb 6 ? 0:00 /opt/ssh/sbin/sshd

root 2987 8199 0 Mar 3 ? 0:04 sshd: root@notty

root 24864 8199 0 12:16:25 ? 0:00 sshd: root@pts/0

root 2998 8199 0 Mar 3 ? 0:05 sshd: root@notty

root 24882 24880 0 12:16:54 pts/0 0:00 grep sshd
```

2. Either use lsof to find out which configuration file it is reading or start it up with debugging to figure out the default path.

```
Example:
username@computer:~$ /usr/sbin/sshd -dd -t
debug2: load_server_config: filename /etc/ssh/sshd_config
debug2: load_server_config: done config len = 664
debug2: parse_server_config: config /etc/ssh/sshd_config len 664
debug1: sshd version OpenSSH_5.1p1 Debian-3ubuntul
Could not load host key: /etc/ssh/ssh_host_rsa_key
Could not load host key: /etc/ssh/ssh_host_dsa_key
```

- Verify that UsePAM is enabled in the config file. As a best practice, make a backup copy of the configuration file before you change it.
- 4. Run Idd on sshd to make sure it links with libpam.

#### **Configure GSSAPI for SSH**

Logging onto a system with keys does not provide that system with the means of getting a PAC from the domain controller. Without a PAC there is no group membership information for the user. Automated Kerberos ticket renewal will also be unavailable. So, when the ssh login hits the login restrictions in the account phase as it tests for the group memberships, it will not find the user's group information, causing an ssh error like this:

Not in an Allowed Group!

A workaround is to have each user log in once with a password. Subsequent logins with keys should work until the AD cache is flushed, after which the user will have to log in again.

SALES: www.beyondtrust.com/contact SUPPORT: www.beyondtrust.com/support DOCUMENTATION: www.beyondtrust.com/docs

#### Check the Configuration of SSH for SSO

Although AD Bridge automatically configures OpenSSH to support SSO through Kerberos using GSSAPI, it is worthwhile to review how AD Bridge does. Since you might need to configure or troubleshoot other applications for SSO, understanding the process will make it easier to apply the technique to other applications.

Note: Not all versions of OpenSSH support Kerberos. Versions older than 4.2p1 might not work or might work improperly.

#### **SSH Service Principal Name**

The first thing that needs to be considered is the Kerberos service principal name (SPN) used by **ssh** and **sshd**. The SPN is a string that identifies the service for which an authentication ticket is to be generated. In the case of **ssh**, the SPN has the form:

host/<server name>@<REALMNAME>

For example, when a user uses **ssh** to connect to a computer named **fozzie.mycorp.com**, the **ssh** program requests a service ticket for the SPN:

host/fozzie.example.com@EXAMPLE.COM

The Kerberos realm is the computer's domain name in uppercase letters.

#### **System Keytab Generation**

In order for Microsoft Active Directory to generate a Kerberos ticket for this SPN, a service account must exist for it. Additionally, a keytab must be created for the service account and placed on the sshd server. AD Bridge completely automates this operation. When a Linux or Unix computer is joined to AD, a machine account is created for the computer. If the computer is called **fozzie**, a machine account called **fozzie** is created in AD. AD Bridge then automatically creates a keytab for the SPN and places it in the standard system location (typically, **/etc/krb5.keytab**).

#### **User Keytab Generation**

When the user runs the **ssh** program and OpenSSH determines that it will use Kerberos authentication, it will need to access a keytab for the user so that it can obtain a service ticket for the service or computer to which it is trying to connect. This keytab must be created using the user's account name and password. Manually, this can be performed by using the **kinit** utility. AD Bridge, however, does it automatically when the user logs on the computer. On most systems, the user keytab is placed in the **/tmp** directory and named **krb5cc\_UID** where **UID** is the numeric user ID assigned by the system.

#### **Configure OpenSSH**

AD Bridge automatically configures OpenSSH at both the client and server computer. On the client, the **ssh\_config** file (typically in */etc/ssh/ssh\_config*) is modified. On the server, **ssh\_config** (typically in */etc/ssh/ssh\_config*) is modified. AD Bridge adds the following lines of code to the right files if they are not already present and if they are required by the system's version of sshd:

In the server, the following lines must be present in **sshd\_config**. if you are troubleshooting, make sure these lines are there:

GSSAPIAuthentication yes GSSAPICleanupCredentials yes

On the client, the following line must be present in ssh\_config:

GSSAPIAuthentication yes

On the client, **GSSAPIDelegateCredentials yes** is an optional setting that instructs the ssh client to delegate the krb5 TGT to the destination machine when SSH single sign-on is used.

In addition, if any of the following options are valid for the system's version of sshd, they are required and configured by AD Bridge:

```
ChallengeResponseAuthentication yes
UsePAM yes
PAMAuthenticationViaKBDInt yes
KbdInteractiveAuthentication yes
```

Setting these options to **yes** instructs **ssh** to use the **kbdinteractive** ssh authentication mechanism and allows that mechanism to use PAM, settings that are required for AD Bridge to function properly.

For more information, see the man pages for **ssh**, **sshd**, and the comments in the **ssh** and **sshd** configuration files.

#### **Test SSO**

With OpenSSH properly configured, demonstrating SSO support is simple: Log on a Linux or Unix machine running AD Bridge by using your Active Directory credentials and then use **ssh** to connect to another machine that is also running AD Bridge. OpenSSH should establish a connection without prompting for a username or password.

SALES: www.beyondtrust.com/contact SUPPORT: www.beyondtrust.com/support DOCUMENTATION: www.beyondtrust.com/docs

# **Smart Card Authentication and Troubleshooting**

Here is what you need to get started:

- A Linux platform supported by the AD Bridge Smart Card service.
- An Active Directory system configured to manage Smart Card logons.
- A Smart Card prepared with Active Directory credentials and a personal identification number to log on to the Linux computer.
- A CCID-compliant Smart Card reader.
- You must install a CCID-compliant Smart Card reader. The readers are available from a variety of manufacturers. Before you buy a reader, check with the vendor to make sure it works with your Linux platform and your type of Smart Card. Follow the setup instructions from the manufacturer of the Smart Card reader.
- Linux computers (64-bit) need a 3rd party Smart Card driver installed. For example, OpenSC provides support for PIV II Smart Cards.

#### Supported Linux Platforms

The AD Bridge Smart Card service supports 64-bit versions of Red Hat Enterprise Linux 6.x or later.

To check the version of your Red Hat computer: cat /etc/redhat-release.

```
Example:
[auser@rhel7 ~]# cat /etc/redhat-release
Red Hat Enterprise Linux Client release 7.3 (Maipo)
```

On 64-bit systems, you must install a 3rd party Smart Card driver and Smart Card reader. OpenSC provides **opensc-tool** and **pkcs11-tool** and a PCSC daemon.

#### Install the Smart Card Service

To install AD Bridge to support Smart Cards, you must include the **smartcard** option when you run the installer. If AD Bridge is already installed, run the installer again with the **smartcard** option.

Replace x.x.x.xxxx with the version and build number indicated in the installer file name: ./pbis-enterprise-x.x.x.xxxx.linux.x86\_ 64.rpm.sh -- --smartcard install

#### **Verify Smart Card Settings**

If OpenSC is used, it is recommended that the following two commands are used to verify the Smart Card reader is installed correctly and certificates on the Smart Card can be read:

- opensc-tool: Ensure a Smart Card reader is installed and a token is inserted.
- pkcs11-tool: Ensure certificates on the Smart Card are readable.

# BeyondTrust

#### Verify pcsc-lite is Installed

AD Bridge depends on the presence of a package, **pcsc-lite**. To confirm the package is installed, run the following command: **rpm -q pcsc-lite**.

| 8 | Example:                                               |
|---|--------------------------------------------------------|
|   | root@rhel5d lw]# rpm -q pcsc-lite<br>pcsc-lite-1.3.1-7 |
|   |                                                        |

When this initial configuration is in place, you are ready to install AD Bridge on your Linux computer and add the computer to Active Directory.

For information on installing the AD Bridge agent and joining a domain, see the <u>AD Bridge Installation Guide</u> at <a href="https://www.beyondtrust.com/docs/ad-bridge/getting-started/installation">www.beyondtrust.com/docs/ad-bridge/getting-started/installation</a>.

#### Alternate pkcs11 Library Location

Using the config tool's **ModuleSearchList** option, set the registry with the directory location of the third party pkcs11 library. **Lwpkcs11d** will reference the registry to determine which library to load. Currently three locations are hardcoded in **lwpkcs11** daemon.

```
/opt/pbis/bin/config --details ModuleSearchList
Name: ModuleSearchList
Description: Determines which pkcsl1 module lwpkcsl1 daemon uses to access Smart Card
functionality.
Type: multistring
Current Values:
    "/usr/lib/libpkcsl1.so"
    "/usr/local/lib/libpkcsl1.so"
    "/usr/lib64/opensc-pkcsl1.so"
Current Value is determined by local policy.
```

# **Troubleshoot**

The following section provides information on troubleshooting the card and reader. Verify:

- · Smart Card reader is installed with a Smart Card token
- PKCS11 library is installed
- AD Bridge was installed with the smartcard option
- The server is joined to a domain
- The Smart Card service is configured to use the installed PKCS11 library
- Smart Card services Iwsc and Iwpkcs11 are running

#### **Smart Card Diagnostic Tool**

A tool is available withAD Bridge that can:

- · verify the Smart Card reader installation
- · read the contents of the Smart Card
- verify the enrolled Smart Card user certificate Subject Alternate Name (SAN) has the User Principal Name (UPN)

Run the following command to use the tool: /opt/pbis/bin/sc-test.

#### Install OpenSC

OpenSC provides a PCSC driver and several command line tools like **opensc-tool** and **pkcs11-tool**. Restart the server after you install OpenSC: **yum install opensc**.

#### Plug in the Smart Card Reader

Run the following command. The Smart Card reader should be listed: Isusb.

```
Example:
Bus 002 Device 005: ID 058f:9540 Alcor Micro Corp. AU9540 Smartcard Reader
```

#### **OpenSC Commands**

```
# opensc-tool --list-readers
    # Detected readers (pcsc)
    Nr. Card Features Name
    0 Yes Alcor Micro AU9540 00 00
# opensc-tool --reader 0 --name -v
    Connecting to card in reader Alcor Micro AU9540 00 00...
    Using card driver PIV-II for multiple cards.
    Card name: PIV-II card
```

#### **PKCS 11 commands**

#### List the Contents of the Smart Card

pkcs11-tool --module /usr/lib64/opensc-pkcs11.so -0

It is preferred that the enrolled certificate is in slot ID 1. If not, reference the enrollment workstation and ensure the enrolled certificate is mapped to **PivCert9A**. See above.

#### Other pkcs11-tool Commands

```
# pkcs11-tool --module /usr/lib64/opensc-pkcs11.so --list-slots
# pkcs11-tool --module /usr/lib64/opensc-pkcs11.so --slot 1 --list-objects
```

SALES: www.beyondtrust.com/contact SUPPORT: www.beyondtrust.com/support DOCUMENTATION: www.beyondtrust.com/docs

# BeyondTrust

```
# pkcs11-tool --module /usr/lib64/opensc-pkcs11.so -l -0 --id 4
# pkcs11-tool --module /usr/lib64/opensc-pkcs11.so --show-info
# pkcs11-tool --module /usr/lib64/opensc-pkcs11.so --list-mechanisms
```

#### **Troubleshoot the Smart Card**

• Ensure the Smart Card services are running:

lwpkcs11 lwsc

- Restart the AD Bridge server after installing AD Bridge with the --smartcard option.
- · Increase the log level on Isass and identify issues in logs.

depository institution. It is not authorized to accept deposits or trust accounts and is not licensed or regulated by any state or federal banking authority.

# **AD Bridge Password Safe Integration**

You can add AD Bridge agent machines as managed systems to AD Bridge Password Safe.

Note: The following instructions assume that Password Safe is successfully installed.

# **Configure the API**

To configure the API:

- 1. In the BeyondInsight management console, go to the API Registration configuration page.
- 2. Add a source name, generate a key, and add IP addresses.
- 3. Check the Client Certificate Required box.

| ID:               | 1                                                                                                    |          |
|-------------------|----------------------------------------------------------------------------------------------------|----------|
| Source Name:      | API                                                                                                    |          |
| Key:              | 3ea3f5805e069ee29bf29029aac023d159149ecc2cebd2<br>e8c4a6efebe26a9ee1b0ab68c5325f3110dc771e1b8bfc<br>192f016a254f4dc7069bbab7272a5e0ebf20 | 1.<br>1. |
| Factors           |                                                                                                    |          |
| Source Addresses: | 192.168.110.0/16<br>10.100.0.0/22                                                                                                    | 0        |
|                   | 2                                                                                                    |          |

## **Create an API User**

You must create a user account in Password Safe that can use the Password Safe API.

For more information about configuration, refer to the <u>Password Safe Administration Guide</u> at https://www.beyondtrust.com/docs/beyondinsight-password-safe/ps/index.htm.

To create the user account:

- 1. In the BeyondInsight management console, go to the Users & Groups configuration page.
- 2. Create a group.
- 3. Set permissions and select at least one Smart Rule.
- 4. Check the Enable Application API box, and then check the box for the application (created in "Configure the API" on page 30).
- 5. After the group is created, create a user account. Create a user name that will easily identify the user (for example, apiuser).

## **Create a Managed Account**

Keep the following in mind when creating the managed account:

SALES: www.beyondtrust.com/contact SUPPORT: www.beyondtrust.com/support DOCUMENTATION: www.beyondtrust.com/docs

- The managed account must be the same as the account in Active Directory.
- The account will be used for the domain join. This user must have permissions to complete a domain join on a Linux/Unix agent.
- On the Managed Account Settings page, the user needs the Enable for API access box checked.
- The domain information needs to be populated for the domain you want to join.

# **Configure the Agent**

There are two ways to configure the agent.

Regardless of the option chosen, the information in the configuration file needs to be defined. The information is from Password Safe and is defined in the sample template below.

The configuration file is: djpbpbs.config.template and is installed in the /etc/pbis folder.

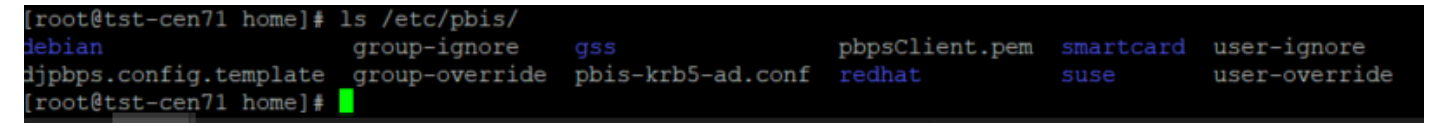

#### **Option 1**

If the API key created does not require the user to have a certificate, then a user name and password combination can be used in the **djpbp.config.template**. This can be done by defining the API user and password and leaving the **Certificate** section commented out.

#### Sample djpbps.config.template:

```
[Version]
Template = 1 # Do not modify.
[DomainJoin]
# User account to use for domain join. In addition, this account must
# also be a managed account in Password Safe with API access enabled.
DomainJoinUser = ' '
[PasswordSafe]
# Password Safe URL
ServerUrl = 'https://0.0.0.0.'
                                 # eq. https://server-name
# From Password Safe web console Configuration->Users & Groups->User Group.
# Check box "Enable Application API"
RunAsUser = ''
# Optional. Needed if Password Safe web console shows "User Password Required"
# is checked in Configuration->API Registration. Uncomment if required.
#RunAsUserPassword = ''
# From Password Safe web console Configuration->API Registration->Key
ApiKey = ' ' #eq.
4b2c430dbe2b6aff66b016cc8e11b0f78b4d7cc426d3fd4c53c92a261226fbe8ce8f0b5f42974789210420196c6539135
c492834123c93ed6f7d53023dfa9a4a'
# Minutes PBPS credential is valid until it expires.
# Optional. Valid range is between 1 and 10079 inclusive.
# Default is 1 minute. Uncomment if required.
#DurationMinutes = 1
# Client Certificate.
# Optional. Needed if Password Safe web console shows "Client Certificate
# Required" is checked in Configuration->API Registration.
```

BeyondTrust

# If given, the certificate is stored in /etc/pbis/pbpsClient.pem. # Default is not to use the client certificate. # Uncomment if required. ClientCertificate = """ ----BEGIN PRIVATE KEY---------END PRIVATE KEY---------BEGIN CERTIFICATE--------END CERTIFICATE-----..... # CA Certificate # Optional. Specify if PBIS agent should verify PBPS server. # If given, the certificate is stored in /etc/pbis/pbpsCA.pem. # Default is not to verify. Uncomment if required. #CACertificate = """ --BEGIN CERTIFICATE---#-# . . . . . . . . . #----END CERTIFICATE----#"""

#### Option 2

#### **Export Password Safe Certificates**

Certificates can be exported from the U-Series Appliance appliance Maintenance page.

To export a certificate:

- 1. Log on to the U-Series Appliance appliance Maintenance page URL (for example, PasswordSafe\_URL/Maintenance).
- 2. Select Security Settings from the menu.
- 3. Select Export Client Certificate.

## Use Password Safe to Join an Agent to a Domain

After the configuration file is completed with the correct information, the agent machine is ready for integration with Password Safe.

To run the domainjoin with the config file, run it as: /opt/pbis/bin/domainjoin-cli verbose join --ou test --configFile /tmp/djpbps.config example.com.

A configuration file only has to be included in the domain leave if the user is using the **-deleteAccount** option. For example, **/opt/pbis/bin/domainjoin-cli leave --configFile /tmp/djpbps.config -deleteAccount**.

If the user is not issuing a domain leave with the deleteAccount flag, the configuration file does not need to be specified.

# **Open a Support Case With BeyondTrust Technical Support**

BeyondTrust provides an online knowledge base, as well as telephone and web-based support.

For BeyondTrust Technical Support contact information, please visit www.beyondtrust.com/support.

# Before Contacting BeyondTrust Technical Support

To expedite support, collect the following information to provide to BeyondTrust Technical Support:

- AD Bridge version: available in the AD Bridge Console by clicking Help > About on the menu bar
- AD Bridge Agent version and build number
- Linux or Unix version
- Windows or Windows Server version

If you are contacting BeyondTrust Technical Support about one of the following issues, also provide the diagnostic information specified.

# **Segmentation Faults**

Provide the following information when contacting BeyondTrust Technical Support:

· Core dump of the AD Bridge application:

ulimit - c unlimited

• Exact patch level or exact versions of all installed packages

# **Program Freezes**

Provide the following information when contacting BeyondTrust Technical Support:

- Debug logs
- tcpdump
- An strace of the program

# **Domain-Join Errors**

Provide the following information when contacting BeyondTrust Technical Support:

- Debug logs: copy the log file from /var/log/pbis-join.log
- tcpdump

# **All Active Directory Users Are Missing**

Provide the following information when contacting BeyondTrust Technical Support:

- Run /opt/pbis/bin/get-status
- Contents of nsswitch.conf

# All Active Directory Users Cannot Log On

Provide the following information when contacting BeyondTrust Technical Support:

- Output of id <user>
- Output of su -c 'su <user>' <user>
- Isass debug logs

For more information, see Generate Debug Logs in the <u>AD Bridge Troubleshooting Guide</u>, at <u>www.beyondtrust.com/docs/ad-</u> bridge/how-to/troubleshoot.

- Contents of pam.d/pam.conf
- The sshd and ssh debug logs and syslog

# **AD Users or Groups are Missing**

Provide the following information when contacting BeyondTrust Technical Support:

- The debug logs for lsass
- Output for getent passwd or getent group for the missing object
- Output for id <user> if user
- tcpdump
- · Copy of Isass cache file.

# **Poor Performance When Logging On or Looking Up Users**

Provide the following information when contacting BeyondTrust Technical Support:

- Output of id <user>
- The Isass debug log
- · Copy of Isass cache file.

For more information about the file name and location of the cache files, see the <u>AD Bridge Linux Administration Guide</u>, at www.beyondtrust.com/docs/ad-bridge/getting-started/linux-admin.

tcpdump

1

<sup>©2003-2024</sup> BeyondTrust Corporation. All Rights Reserved. Other trademarks identified on this page are owned by their respective owners. BeyondTrust is not a chartered bank or trust company, or depository institution. It is not authorized to accept deposits or trust accounts and is not licensed or regulated by any state or federal banking authority.

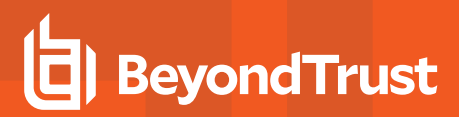

# **Generate a Support Pack**

The AD Bridge support script copies system files that AD Bridge needs to function into an archive. This archive can then be sent to support to assist in the investigation.

Installed location:

/opt/pbis/libexec/pbis-support.pl